# 【CASE-2】 すでに医療機関へ予約済みの場合

・すでに直接予約は完了し予約日は確定している ・確定した予約内容の申請をしたい

## すでに予約済みの場合

手順1.

①i-Wellnessにログイン後、TOPページにある、「予約内容を申請する」をクリックしてください。

|   |               | 学的内容を申請する |
|---|---------------|-----------|
| • | FILE ARE      | •         |
|   | 開設に回答する       | 3         |
|   | Raso          |           |
|   | 満足度アンケート #108 |           |

健診の流れと状況

状況:お申込みをお待ちしております。

医療機能に直接予約済みの方

61508443

予約 ##2

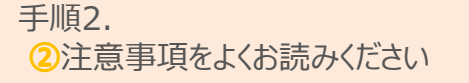

手順3. ③「直接予約済みの内容を選択する」をクリックします。

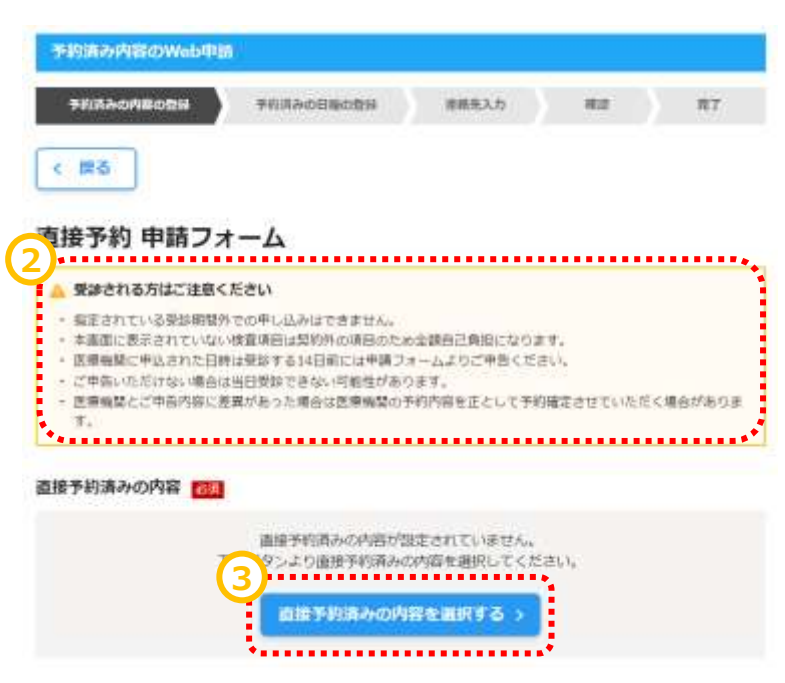

## 予約済みの内容の入力

手順4.

④コース選択の場合は予約したコース を選択します。 内容は「コース詳細を確認する」でもご 確認できます。 F9
 F7月3みの外輪の登録 予約3みの目前の登録 変形た入力 補正 第7
 TOPへーシに戻るときは画面内の「戻る」ボタンを押してください。
 く 戻る
 O STEP1:コース・オブション選択 ● STEP2: 医療機関検索 (条件選択) ● STEP3: 検索結果一覧
 コース・オブション選択

受診するコースと、そのコースで受診できる検査項目を通択してください。

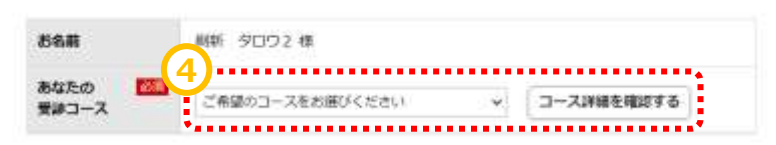

#### コース・オプション選択

受診するコースと、そのコースで受診できる検査項目を選択してください。

() ゆすご入力ください。 約名前 刷新 タロウス 種 あなたの 63 生活習慣術課誌 被扶35~49歳 男性 コース詳細を確認する \* 受診コース 基本项目 医師診療、身体淘定、視力、直圧、箇囲、体脂肪、原検査、魅力、胸部X線、心電 回. 使候音, 眼底, 血液核音 自己角斑金 0円 ● 戦争接着は、300%(学れた一つを選択して受持してください、河面面で受益可能な医療機関が表示されない場合は、選択項目を発達してください。 必須選択項目 【1】 | 問辞検査 □ 背部×線 ● 🖸 貫力メラ 🔮 【 1,650円】 □ 青田内視測に空きがなければ青田X線を希望する ▲ 南部内境境と南部直接X線では自己負担会が異なる場合がございます。ご了集くだ 油いっ 1,650円 (813) 自己负担合合计 ◎ 会社の確認(生活習慣状確認)では、異カメラの場合、自己負担が発生します。 🚺 は自己負担額(税込)です。 ※自己負担のある検査を受診する場合は、自己、医療機関であ支払ください。

手順5.

⑤追加したオプションを選択してください。こちらの画面に出てこない検査項目を追加している場合は、全額自己負担での受診となります。 また、選択制の検査項目を両方受診される場合も、片一方は全額自己負担となります。

## 予約済み医療機関の検索

手順1.

①直接予約した医療機関の名前や医療 機関CDを入力してください。

#### 医療機関検索(条件選択)

ご希望の調理機関を検索するための単件を設定してください

特定の医療機関を設定

| RMMSCO                                                                                                    | [+A                          | RBP 1                   |                                                                                                    |        |
|----------------------------------------------------------------------------------------------------|------------------------------|-------------------------|----------------------------------------------------------------------------------------------------|--------|
| 29P                                                                                                    |                              | •••••                   |                                                                                                    |        |
| a methodalam                                                                                                    |                              |                         |                                                                                                    |        |
|                                                                                                    |                              |                         |                                                                                                    |        |
| -                                                                                                    |                              |                         |                                                                                                    |        |
| こだわり                                                                                                    |                              |                         |                                                                                                    |        |
| □ 子供連れでの受診 □                                                                                                    | 推車増あり □±BOK                  | 6                       |                                                                                                    |        |
| □PWellness開診回當不要                                                                                                    | 1                            |                         |                                                                                                    |        |
| 自宅から Km線                                                                                                    | 内職場から                        | Km809 [*A#*]            |                                                                                                    |        |
|                                                                                                    |                              |                         |                                                                                                    |        |
| 検査の過択境部の内容により                                                                                                    | 会会可能な医療機能が良い                 | 2027.                   |                                                                                                    |        |
| 医療機関を検索時、医療機関<br>検査の選択項回を変更する事                                                                                                    | 数が少なかったり希望の8<br>で受診できる医療検禁数1 | 8機機関が発出たらない場合<br>ダ変化します | lia.                                                                                                    |        |
|                                                                                                    |                              | 1000000000              |                                                                                                    |        |
| and the second second s | and the second               | NUMBER OF STREET        | The second second second second second second second second second second second second second second second se | 112020 |

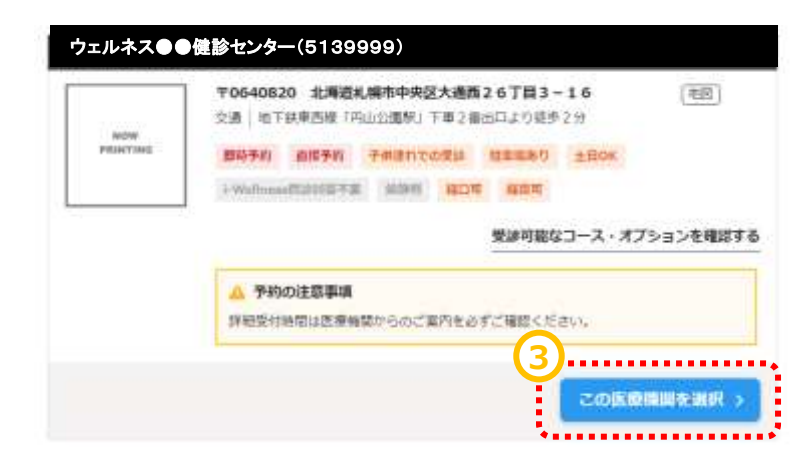

手順3.3医療機関が表示されたら「この 医療機関を選択」ボタンをクリックしてください。

手順2.2検索するボタンをクリックします。

\* 医療機関が出てこない場合は医療機関名など検索条件をご確認ください。 \* 確認しても出てこない場合はご予約した医療機関ではWCC経由でご受診いただけません。

医療機関の変更をご検討ください。

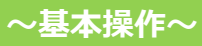

## 直接申請フォーム

手順1. ①入力した内容がフォームに 反映されています。

手順2.

2直接予約済みの日程を入力してく ださい。

\*受診期間外の日程を選んだ場合は エラーとなり先に進めません。必ず受診 期間内でご予約をお取りください。

#### 手順3

.③医療機関から受付時間を聞いている場合はご入力ください。お時間がわからない場合は「-」のままで結構です。

手順4.④入力が終わりましたら「次へ」 をクリックします。

| 1999年10日~20日本し込み                                                                                                 | TERNOPHORN TIME                                                                                        | の日にの日日 建蒸洗入力 神波 男子                                                   |
|----------------------------------------------------------------------------------------------------|----------------------------------------------------------------------------------------------------|----------------------------------------------------------------------|
| 6 20 0                                                                                                    |                                                                                                    |                                                                      |
| <b>[接予約 申</b> 詞                                                                                                  | 青フォーム                                                                                                  |                                                                      |
| 🛕 受診される方は                                                                                                    | ニ注意ください                                                                                                |                                                                      |
| <ul> <li>相定されている受</li> <li>本面面に表示され</li> <li>医療検閲に申込さ</li> <li>ご申告いただけな</li> <li>医療検閲とご申告</li> <li>下、</li> </ul> | 診開結外での中し込みはできません。<br>ていない咳直導目は契約外の項目のた<br>れた日時は受診する14日前には申請う<br>い場合は項目受診できない可能性があ<br>内容に差異があった場合は医療機関の | め金額自己負担になります。<br>オームよりご申覧ください。<br>ります。<br>予約内容を正として予約撤定させていただく場合がありま |
| 接予約済みの内容                                                                                                    |                                                                                                    | 直接手約済みの内容を選択しなお                                                      |
| ג-ב                                                                                                    | 生活習慣肉健診 被获35~4                                                                                         | 9歳 男性                                                                |
| 基本项目                                                                                                    | 因初於常、身体而定、视力、血<br>回、便味昏、眼毛、血液味音                                                                        | 庄、豫阳、体指钫、厚検査、助力、病却X線、公電                                              |
| 必須選択項目                                                                                                    | 青部X線                                                                                                   |                                                                      |
| 医顺端闪                                                                                                    | ウェルネス●●健診セン                                                                                            | 9—                                                                   |
| •                                                                                                    | 〒054-0820 北海道札幌市中央<br>交通   地下鉄東西線「円山公                                                                  | 超大通西26丁目3-16 [地図]<br>満駅1 下車 2 番出口より低歩 2 分                            |
| *******                                                                                                    | 2                                                                                                    | •••••••                                                              |
| 接予約済みの日                                                                                                    |                                                                                                    |                                                                      |
| 糖予約済みの日<br>6約日                                                                                                   |                                                                                                    |                                                                      |
| 接予約済みの日<br>5約日<br>郡/開始時間                                                                                         |                                                                                                    | 場合は-時-分を選択してください。                                                    |

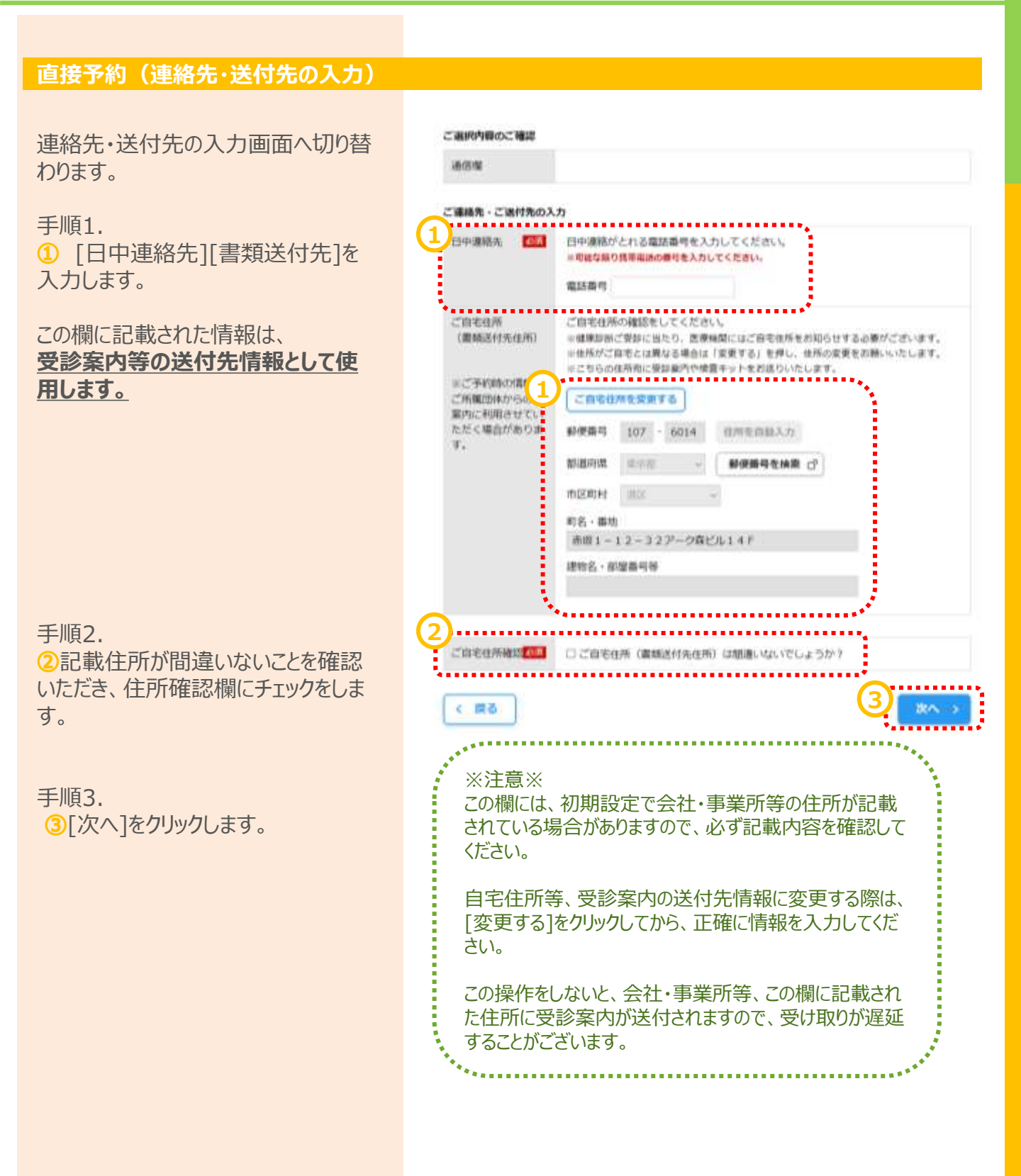

## 直接予約(確認)

予約の最終確認画面へ切り替わります。

手順1.

①予約内容を確認し、誤りが無ければ[予約登録]をクリックします。

#### ※予約管理と同時にSMS(ショートメッセージサービス)でのご運動に回顧いただいたものとみなします。 ※ご査録いただいた機構電話・M45へご予約調整の結果等をSMSにてお送りする場合がございます。

|                          | 〒0640820 北南道札幌市中央区大道西26丁目3-16 三回     |
|--------------------------|--------------------------------------|
| 1012100<br>0*40:01/11000 | 交通 地下鉄業西線「円山公園駅」下車2番出口より従歩2分<br> 予約日 |
|                          | 学校日 2024年05月07日(火)<br>開始時間 09:30     |

#### ご入力内容

| <b>股股份</b>      | 刷新 タロウ2                                                                           |
|-----------------|-----------------------------------------------------------------------------------|
| もなたの 受診 コー<br>ス | 生活習慣時儲減 被扶35~49歳 男性                                                               |
| 基本項目            | 医肺診療、身体刺走、現力、血圧、腹密、体胞防、尿検査、聴力、関部×線、心電<br>部、便検査、眼底、血液検査 【 0 円 】                    |
| e-MHRMB         | 周告×線                                                                              |
| 自己負担金合計         | 0 円 (株3)<br>A 自己負担のある検査を受診する場合は、当日、医療機関でお支払ください。                                  |
| 日中連絡先           | 09099999999<br>三ご管理にただいた携帯電話・PHSへご予約調整の結果等を5MS(シュートメッセー<br>ジサービス)にてお送りする場合がございます。 |
| 盖付先             | 〒107-6014<br>東東都穂区赤坂1 - 1 2 - 3 2 デーク森ビル14 F                                      |
|                 |                                                                                   |

# その他

| 2.00 m |  |
|--------|--|
|--------|--|

#### | Althumouth

| 2           | 1 予約確定メールのご案内<br>ご予約の確定内容をメールにてご案内します。                                                                                                    |
|-------------|----------------------------------------------------------------------------------------------------|
| <b>_=</b> 0 | 2 受診室内<br>受診日の2週間前に、最終のご室内をパガキにて発送します。                                                                                                    |
|             | 3 Web問題<br>受診日までに、Webにて問題にご回答ください。<br>*ERMMETSMERMENTLEMETSLA.MEDTA-SCA.MEDTMETSLATCHA-CHELL<br>#WebBackautzFinktocTMDメーActoLEALTS(ますのでご報告のActMETCHELCHELCHEL |
|             | 4 受診当日<br>ご予約の医療機関にて、健診を受診してください。<br>健診設日に満足度アンケートをメールにてお送りしますので回答にご協力お願いします。                                                                                 |
| <b>_</b>    | 5 健静結果のご案内<br>料定結果が出るまで2~3週間ほどお待ちください、<br>側回の結果統告書は、受給された医療相関から適能お送りします。                                                                                      |

## 直接予約 (完了)

予約登録完了画面へ切り替わります。

"**予約を受け付けました。**"と表示されます。 以上で健診予約完了です。

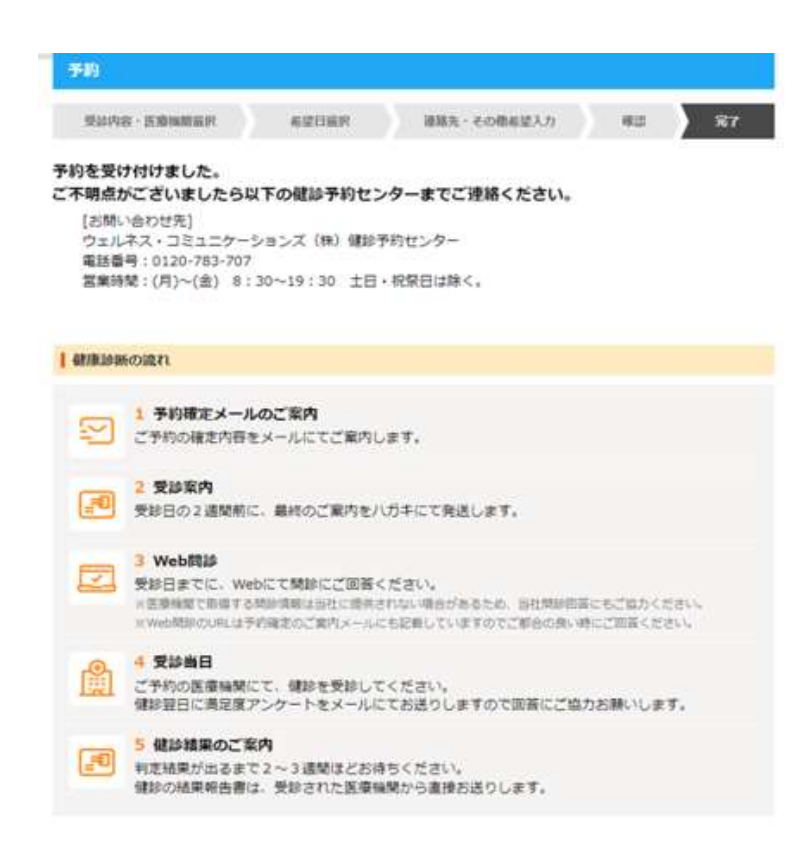